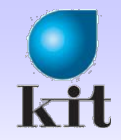

# 객체 지향 프로그래밍 응용

#### Chap 4. 대화상자와 컨트롤 (#1)

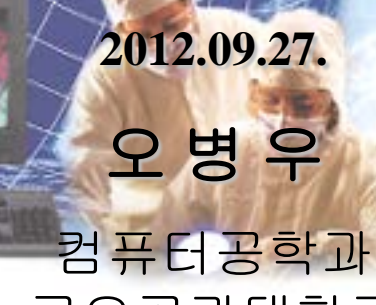

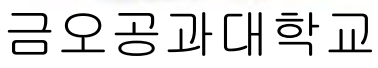

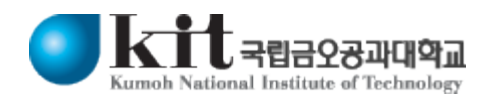

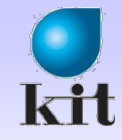

# Dialog 개요

#### ■ Control들을 가진 윈도우

- ◈ 사용자의 입력을 받기 위한 Object의 집합
  - 프로그램 수행 도중 사용자의 입력이 필요할 때 다이얼로그 박스 출력
  - 다이얼로그 박스는 사용자로부터 입력 받은 데이터를 메인 루틴에 넘 기고 소멸

#### ■ 종류

♦ Modal Dialog

- Parent window 비활성화 (열기)

Modeless Dialog

- Parent windows 활성화 유지 (찾기)

Common Dialog

- 운영체제에 내장 (글꼴)

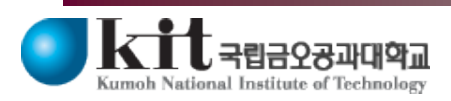

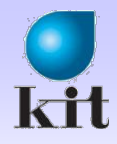

# Dialog 작성 및 사용 방법

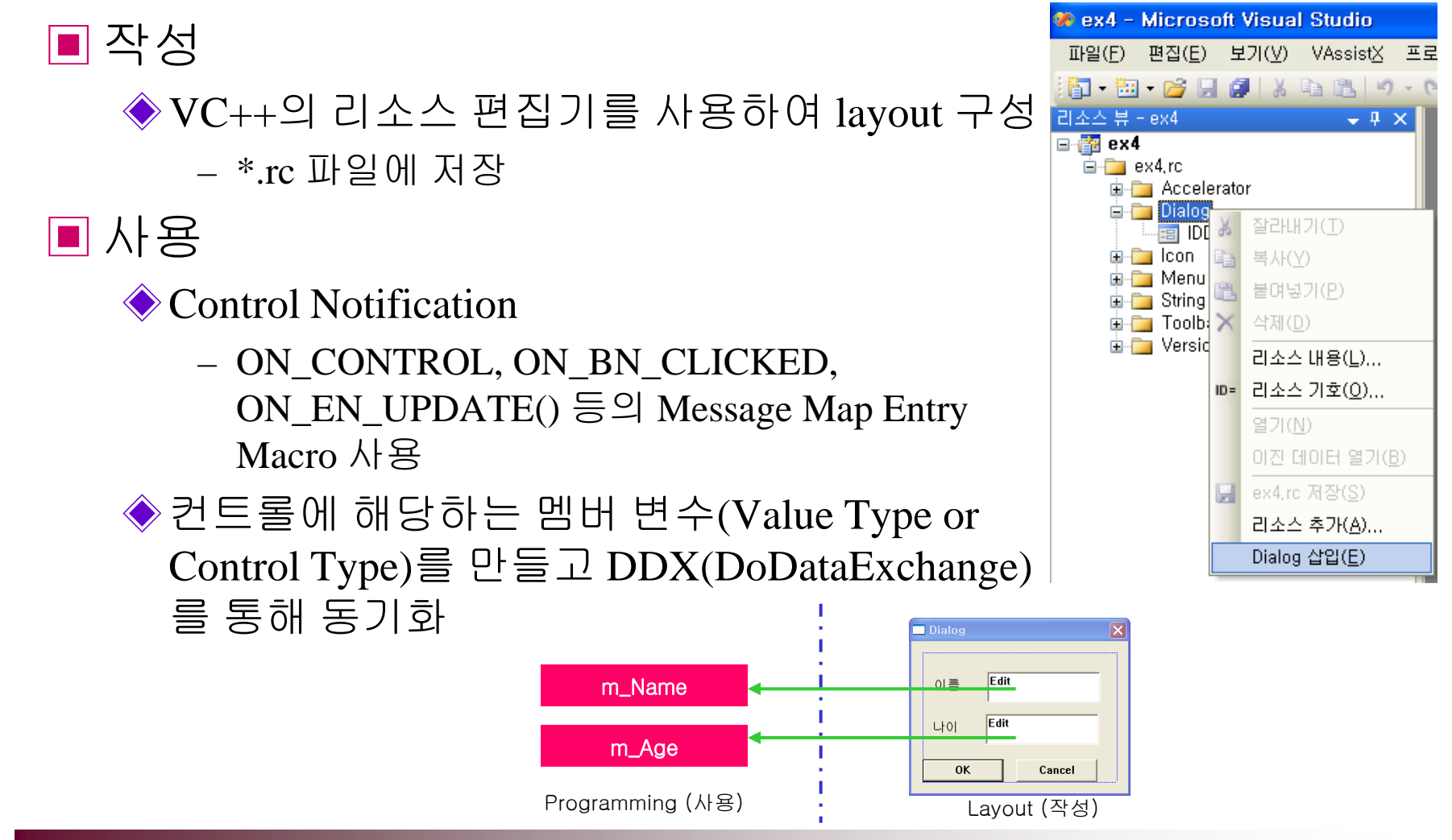

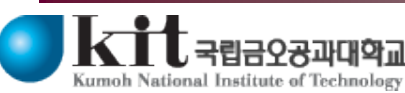

Department of Computer Engineering 3

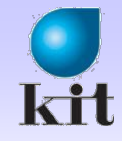

#### ■ 목표

- ◆ MFC-SDI(Single Document Interface) 사용
- ◆ Dialog를 통해 이름과 Font를 입력 받아서 화면에 출력
- ◈ 윈도우가 가렸다가 나타나도 내용이 지워지지 않도록 Document 클래스 사용

#### ■ 과정

#### ◆ Dialog 생성

- 이름을 입력 받기 위해 Control 들을 화면에 배치하여 Layout 구성
- 작성한 Dialog를 Control 하기 위한 Class 생성 및 연결

#### ◆ Edit Control의 **Value Type Variable 생성**

- CDialog의 파생 Class의 Member Variable과 연결
- ◆ 메뉴에서 작성한 Dialog를 호출할 수 있도록 메시지 핸들러 작성
  - Document Class에 입력 받은 이름을 저장할 수 있는 Member Variable 생성 및 초기화
  - 작성한 Dialog의 header file을 include
  - 메뉴 처리 메시지 핸들러에서 Dialog 변수 생성
  - <u>DoModal()</u> 함수 호출
- ◆ Font를 위한 Common Dialog를 호출할 수 있도록 메시지 핸들러 작성
  - Document Class에 입력 받은 Font와 Color를 저장할 수 있는 Member Variable 생성 및 초기화

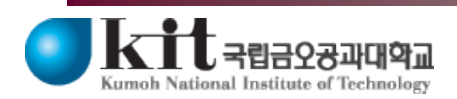

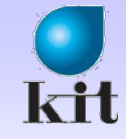

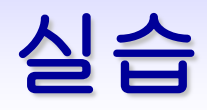

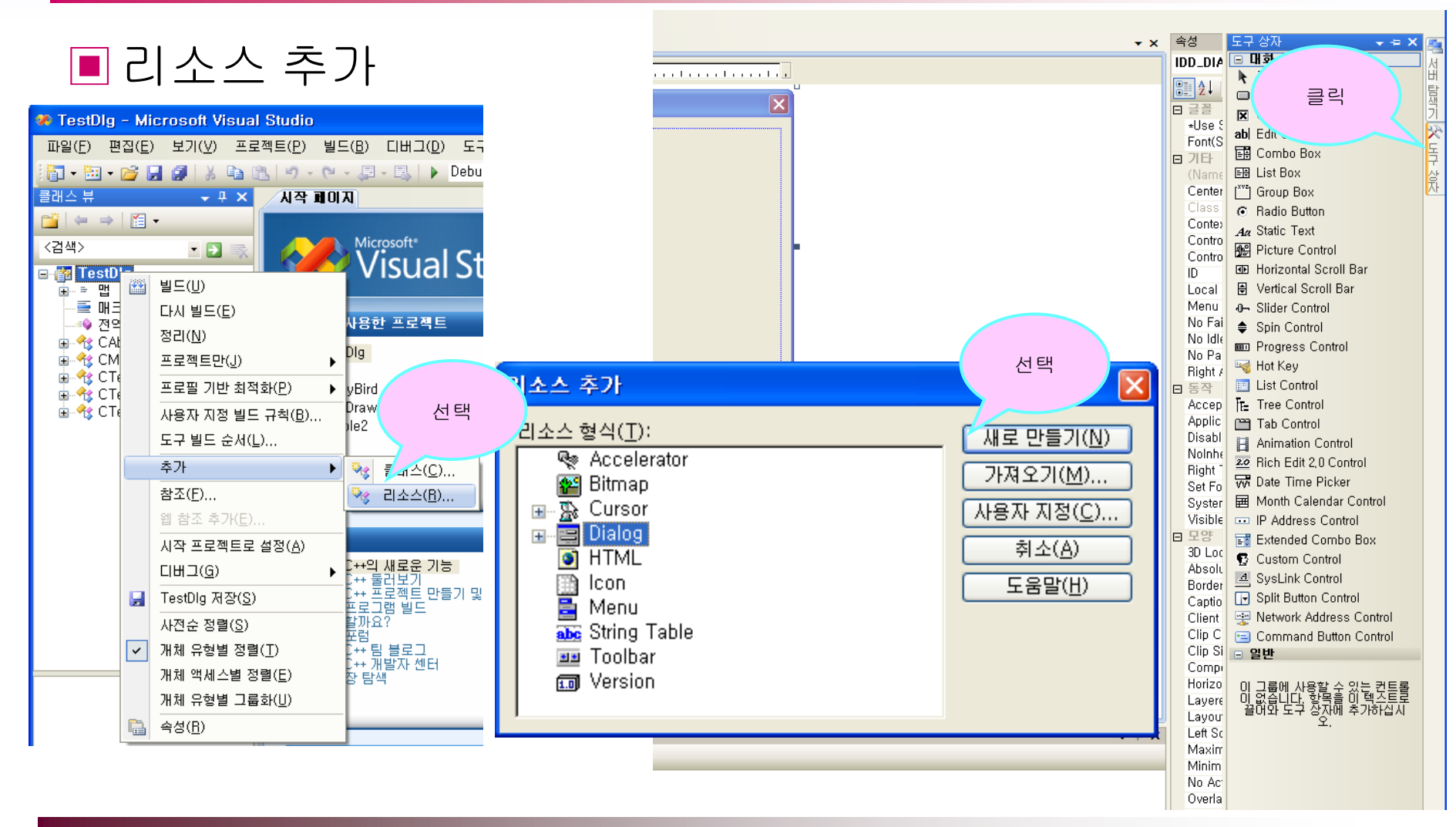

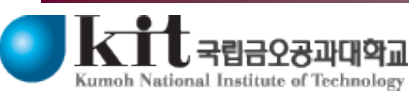

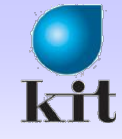

X

# 실습

이름입력

4 글 : 김 플 입력란

#### ■ Dialog 박스 Layout 구성 ◆ 서식 | 탭 순서 (ctrl + D)

|                | 속성              | <del>↓</del> ╄ × | 도구 상자                      |           |                 |                      |            |
|----------------|-----------------|------------------|----------------------------|-----------|-----------------|----------------------|------------|
| 🗖 Dialog 🛛 🛛 🗙 | IDC_STATIC1 (   | Text Control)    | - 내화 상사 편집기                |           |                 |                      |            |
|                | · 기타            | 변문<br>비미드 STA    | 포인터<br>Jutton<br>Jheck Box | 1         | 확인              | <mark>2</mark><br>취소 |            |
| 이름: ㅁㄹㅂㄱ근      | Group           | True             | Edit Control               | I         |                 |                      |            |
|                | ID              | IDC_STATIC       | Combo Box                  |           |                 |                      | 변경         |
|                | Tabstop         | True 🔽 (         | EB List Box                | 02<br>140 | DD_NAME (Dia    | alog) IDIgEdit       | Resource.h |
|                | □ 동작            | 1                | 걸 [^^ Group Box            | LE .      | 2↓ 🗉 🛒          | 4 6                  |            |
| 직인 취소          | Accept Files    | False            | Radio Button               |           | ID              |                      |            |
|                | Disabled        | False            | Aa Static Text             |           | Local Edit      | False                |            |
|                | Nicible         | True             | Picture Control            |           | Menu            |                      | 17         |
|                |                 | 변경 변경            | Horizontal Scroll Bar      |           | No Fail Create  | False                |            |
|                |                 | Loft             | 🥖 Vertical Scroll Bar      |           | No Idle Messa   | False                | 0≥         |
|                | Bordor          | Falco            |                            |           | No Parent Noti  | False                | 또          |
|                | Cantion         |                  | Spin Control               |           | Right Align Te> | False                |            |
|                | Center Image    | False            | D Progress Control         | =         | ] 동작            |                      |            |
|                | Client Edge     | False            | Hot Key                    |           | Accept Files    | False                |            |
|                | End Ellipsis    | False            | List Control               |           | Application Wir | False                |            |
|                | Modal Frame     | False            |                            |           | Disabled        | False                |            |
|                | No Prefix       | False            | 199 Tab Control            |           | NoInheritLayou  | False                |            |
|                | No Wrap         | False            | Apiroption Control         |           | Right To Left R | False                |            |
|                | Notify          | False            |                            |           | Set Foreground  | False                |            |
|                | Path Ellipsis   | False            | Hich Edit 2,0 Control      |           | System Modal    | False                |            |
|                | Right Align Te> | False            | VV Date Time Picker        |           | Visible         | False 🦯              |            |
|                | Right To Left R | False            | 🖬 Month Calendar Contr     | ol =      | 모양              |                      | 벼겯         |
| 테스트            | Simple          | False            | IP Address Control         |           | 3D Look         | False                | 20         |
|                | Static Edge     | False            | 📑 Extended Combo Box       |           | Absolute Align  | False                |            |
|                | Sunken          | False            | 😨 Custom Control           |           | Border          | Dialog Frame         |            |
|                |                 |                  | 글 일반                       |           | Caption         | 이름입력                 |            |
|                |                 |                  | 1                          |           |                 |                      |            |

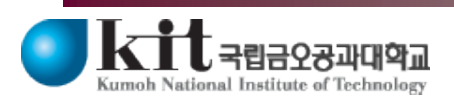

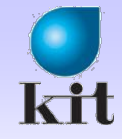

#### ■ Dialog 클래스 생성

◆ 다이얼로그를 선택한 후에 프로젝트|클래스 추가

◆ 바로 나타나지 않는다면 왼쪽에 있는 범주를 MFC로 선택하고 오른쪽 템플 릿에서 MFC 클래스 선택 후에 추가 버튼 클릭

- 기본 클래스를 CDialog로 선택하고 대화상자 ID 선택

|                                                                                        | MEC 클래스 마법사 - ex4                                                                                                    |
|----------------------------------------------------------------------------------------|----------------------------------------------------------------------------------------------------|
| 프로젝트(P) 빌드(B) 디버그(D) 도구(T<br>♥ 클래스 추가(C) Win3<br>1 1 1 1 1 1 1 1 1 1 1 1 1 1 1 1 1 1 1 | MFC 클레스 마         Dialog의         이름 입력           MFC 클레스 마         이름 입력           미름         클레스 고():         여러 개일           문서 템플릿 문자열         플레스 고():         여러 개일           [NameDig         경우 선택         기는 클레스(1):           [Dialog]         가능         File이 새로 |
| 모든 파일 표시( <u>0</u> )       시작 프로젝트로 설정( <u>A</u> )                                     | MareDig.h NameDig.h Hooder File은                                                                                                    |
| End ex4 속성(P) Alt+F7<br>77 CNAMEDIA 대외 중사립니다.                                          | NameDig.cpp        ex4.Nat       Headder File들         NameDig.cpp        Include 해 야 함         Active accessibility(Y)       DocTemplate         지원되지 않는 스마트 장치 옵션을 보려면 여기를 클릭하십시오.         < 이전       다음 >         마침<       취소                                            |

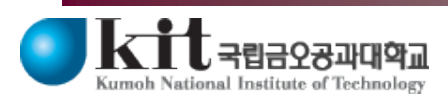

Department of Computer Engineering 7

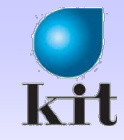

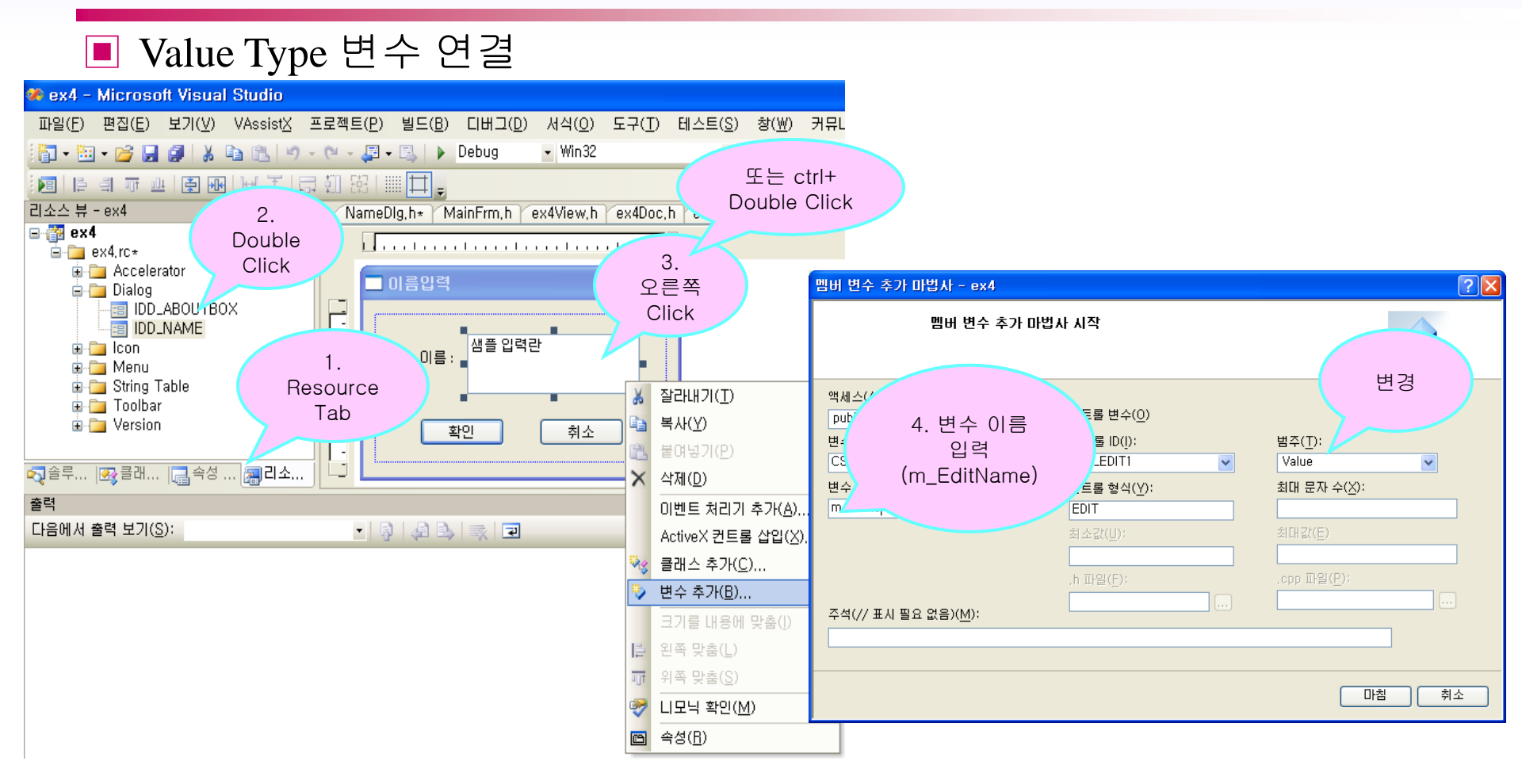

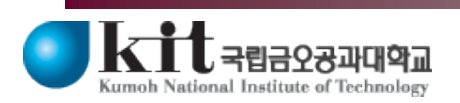

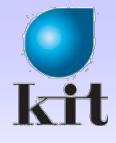

### 실 습

| ■ 생성 결과                                                                                                    |                                                                                                    | □//NameDlg.cpp : 구현 파일입니다.<br>│// |                                                                                                    |                                                                                                    |  |
|----------------------------------------------------------------------------------------------------|----------------------------------------------------------------------------------------------------|-----------------------------------|----------------------------------------------------------------------------------------------------|----------------------------------------------------------------------------------------------------|--|
|                                                                                                    |                                                                                                    |                                   | #include "stdafx.h"<br>#include "ex4.h"<br>#include "NameDlg.h                                                                                                    | Source File (NameDlg.cpp)                                                                                                    |  |
| ⊟ #pragma once                                                                                                    | Header File (NameDlg.                                                                                                  | n)                                | // CNameDlg 대화 상                                                                                                    | 자입니다.                                                                                                    |  |
| // CNameDlg 대화 상자입<br>class CNameDlg : public<br>f<br>DECLARE_DYNAMIC(C<br>public:<br>CNameDlg(CWnd* pPa<br>virtual ~CNameDlg();<br>// 대화 상자 데이터입니다<br>enum { IDD = IDD_NAM<br>CString m_EditName;<br>protected:<br>virtual void DoDataExc<br>DECLARE_MESSAGE_I<br>}; | 니다.<br>CDialog<br>NameDlg)<br>arent = NULL); // 표준 생성자입니<br>t.<br><u>/E_};</u><br>:hange(CDataExchange* pDX);<br>MAP() | 니다.<br>// DDX/DDV 지원입니디           | <pre>IMPLEMENT_DYNAM CNameDIg::CNameDI CDialog(CNameDI) CNameDIg::CName CNameDIg::CName CNameDIg::CName I CNameDIg::CName I CDialog::DoDataE: DDX_Text(pDX, ID } BEGIN_MESSAGE_MAF END_MESSAGE_MAF</pre> | IC(CNameDIg, CDialog)<br>Ig(CWnd* pParent /*=NULL*/)<br>DIg::IDD, pParent)<br>("");<br>DIg()<br>vataExchange(CDataExchange* pDX)<br>vchange(pDX);<br>vC_EDIT1, m_EditName);<br>AP(CNameDIg, CDialog) |  |
|                                                                                                    |                                                                                                    |                                   | // CNameDlg 메시지                                                                                                    | 처리기입니다.                                                                                                    |  |

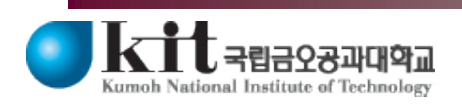

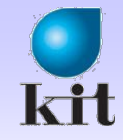

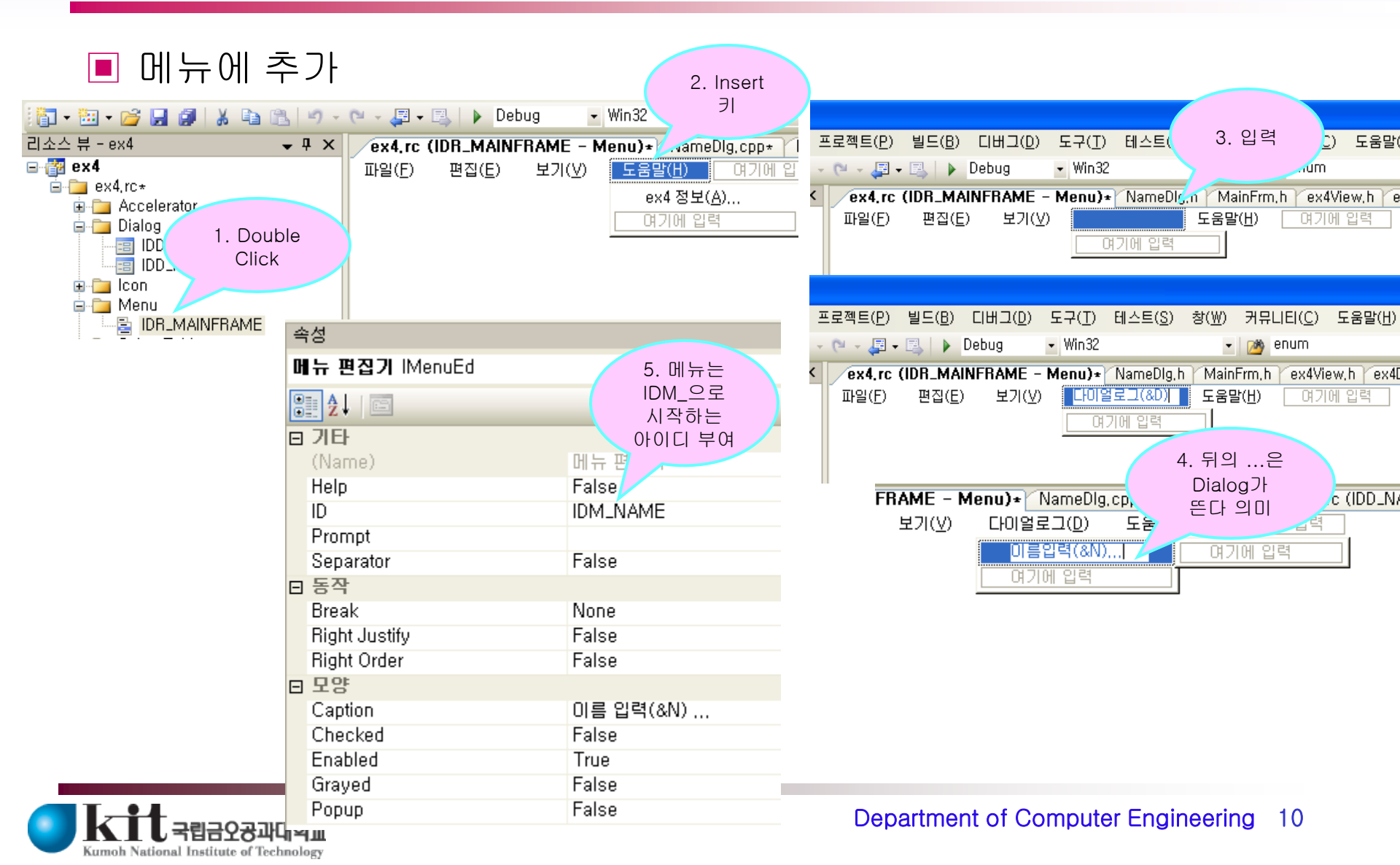

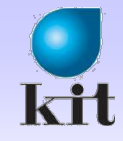

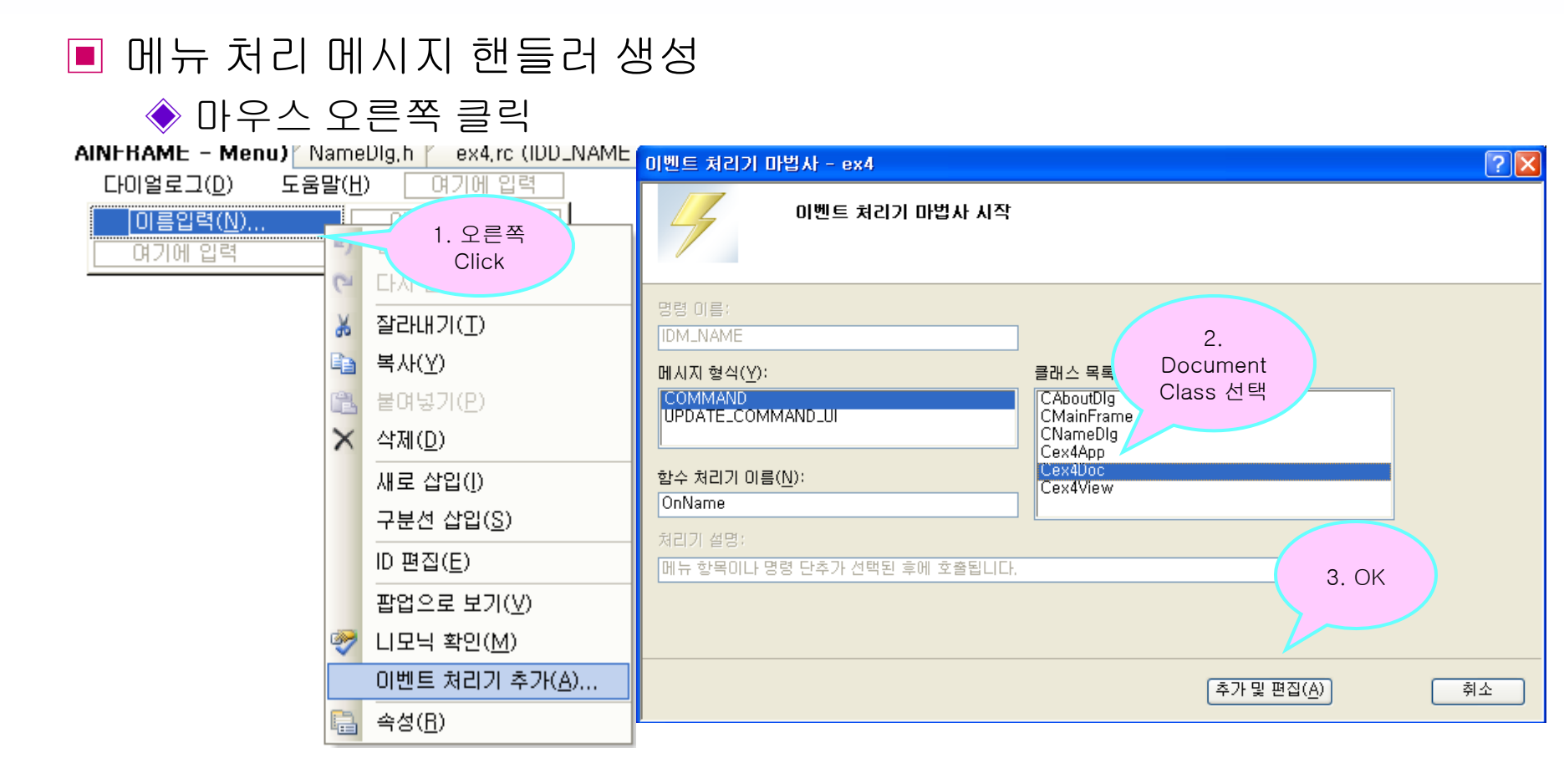

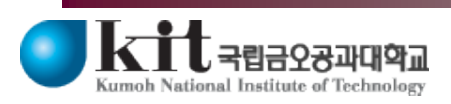

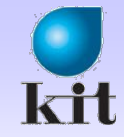

#### ■ 메뉴 처리 메시지 핸들러 구현

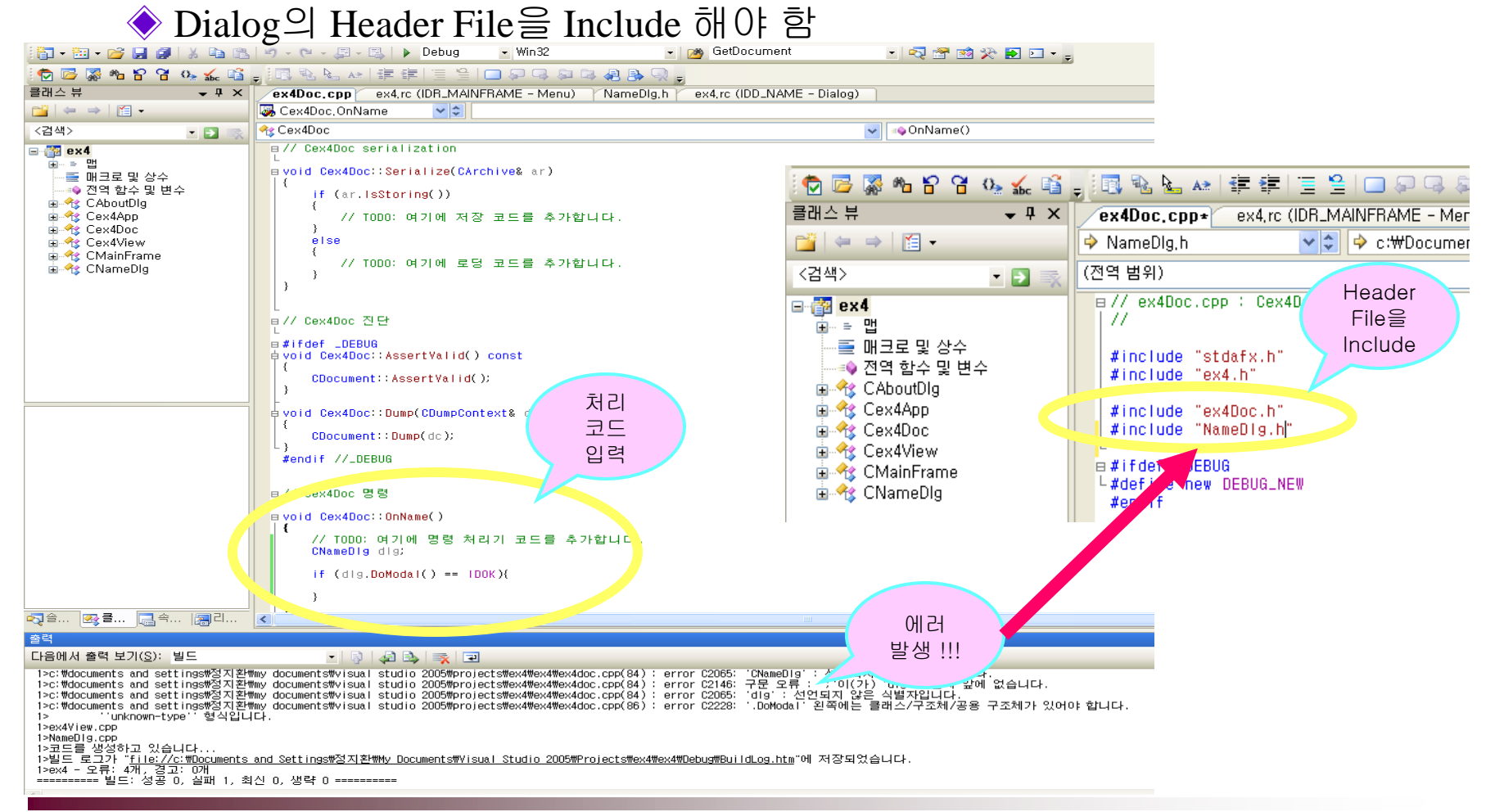

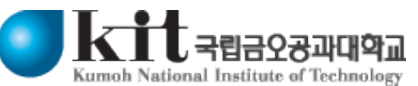

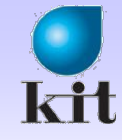

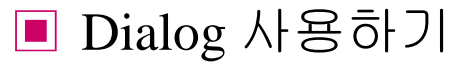

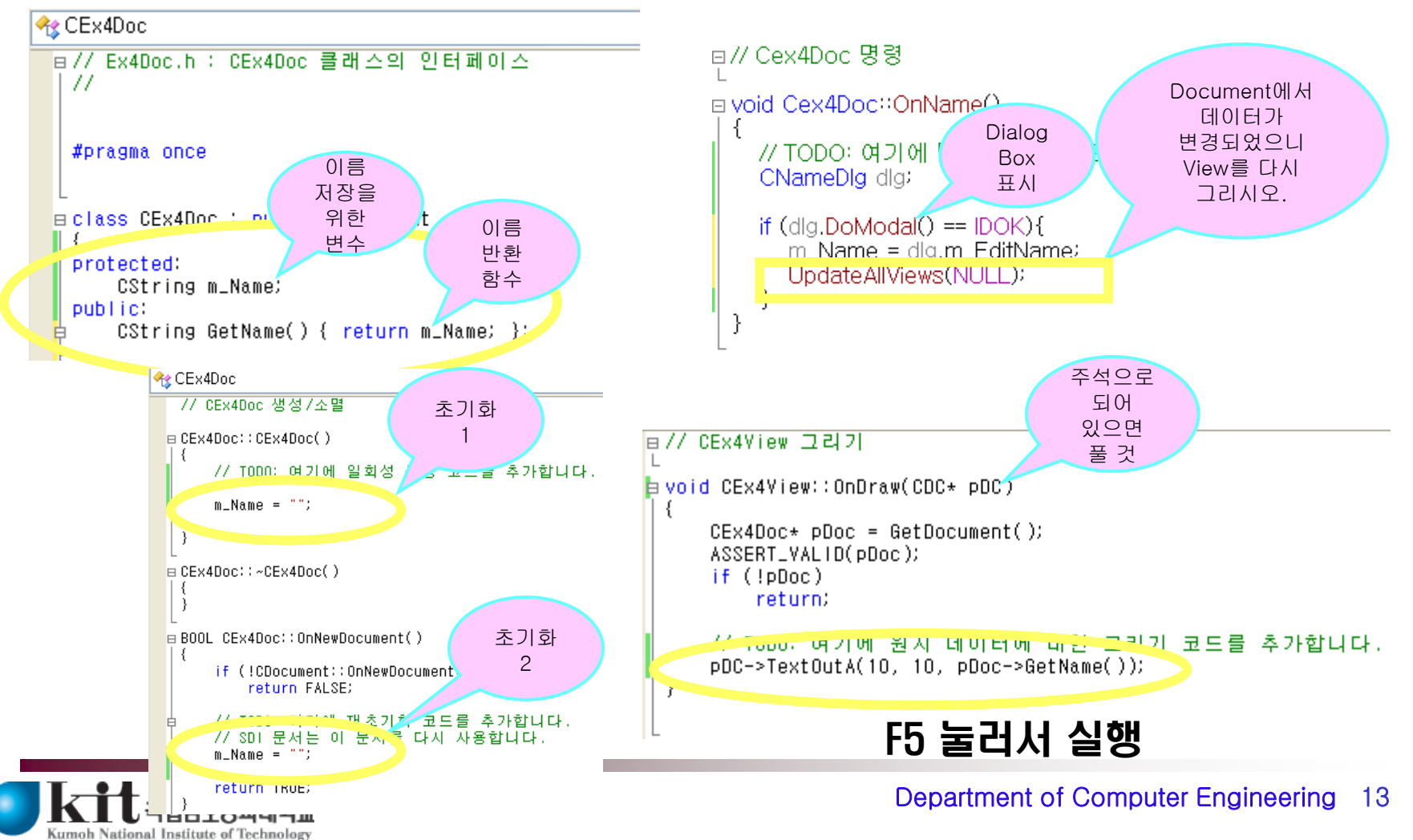

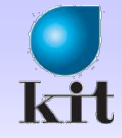

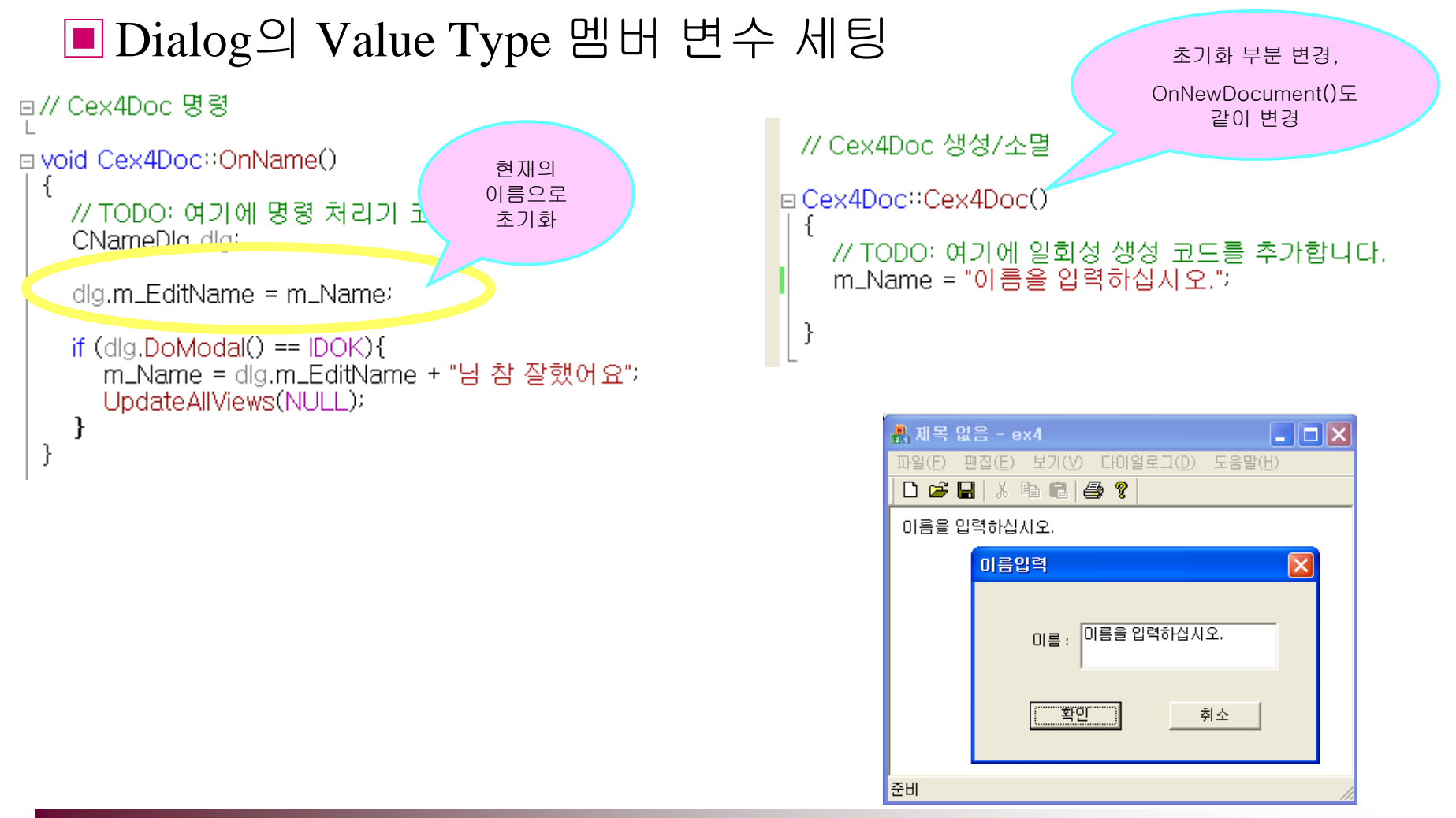

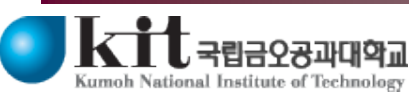

Department of Computer Engineering 14

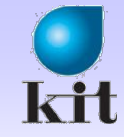

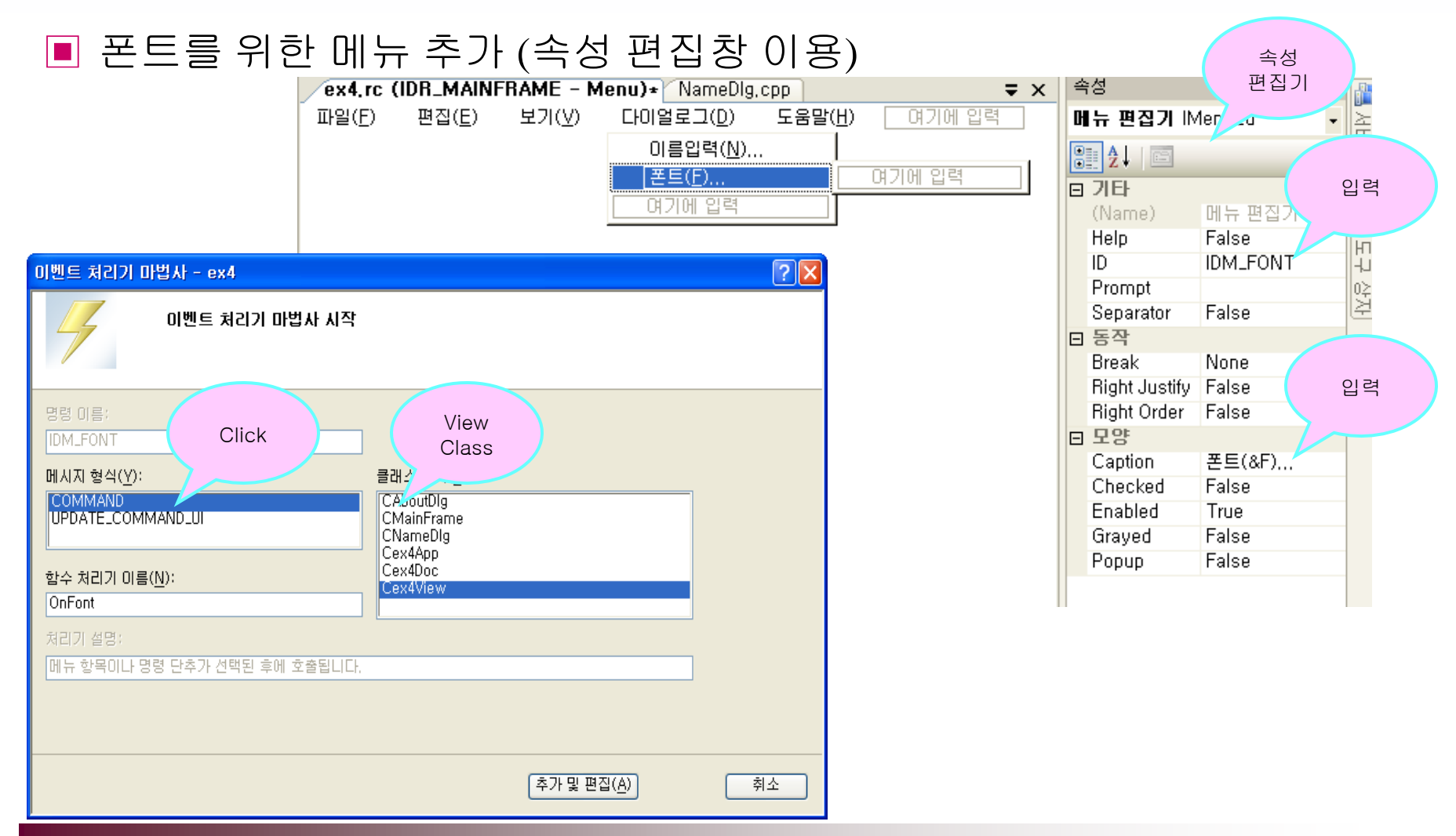

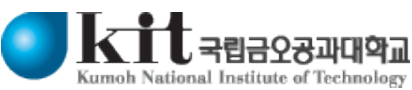

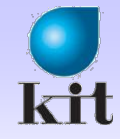

# 실 습

#### ■ View 클래스에서 Font 처리

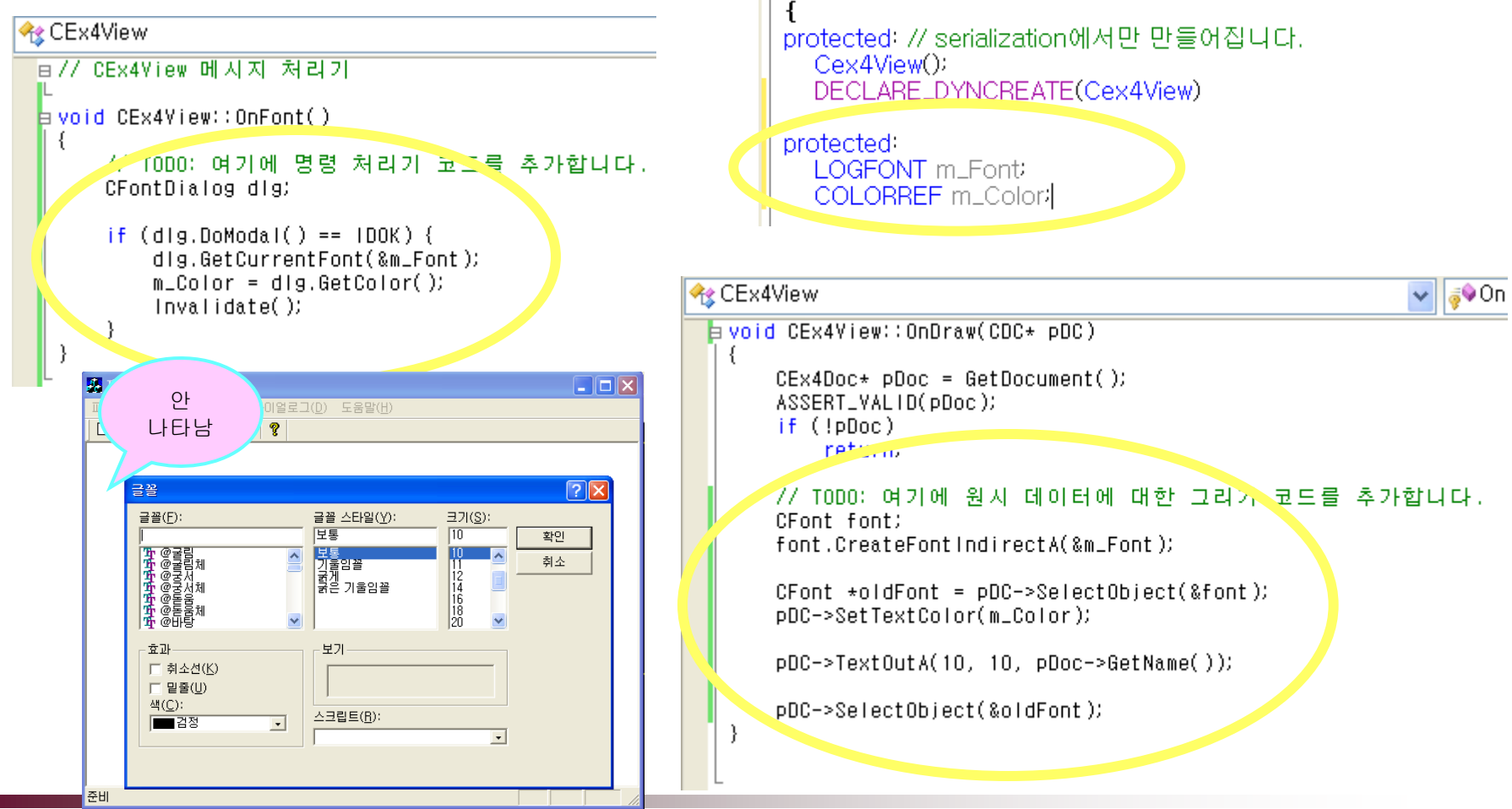

□ class Cex4View : public CView

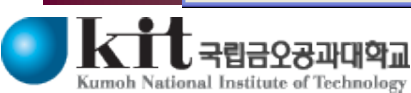

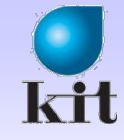

#### ■ Font 초기화 처리

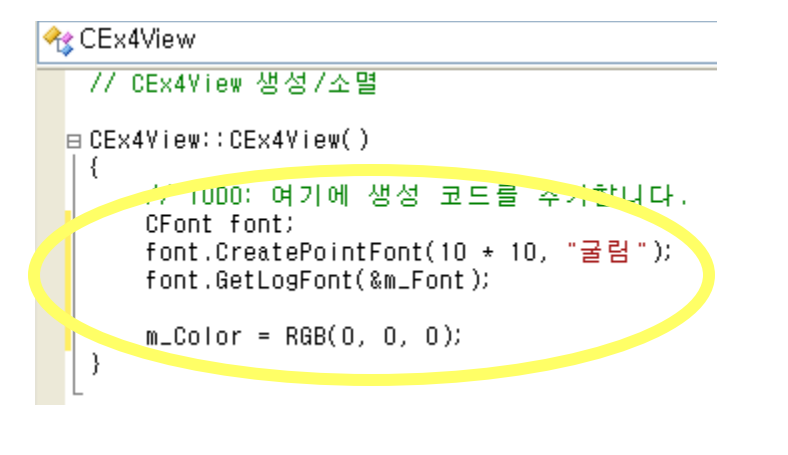

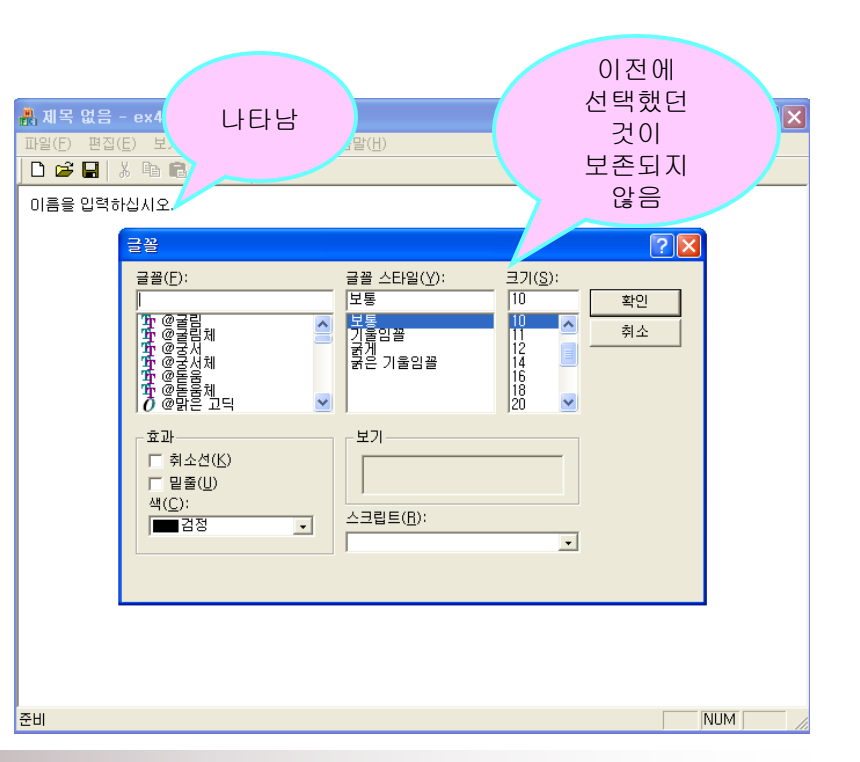

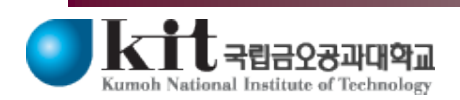

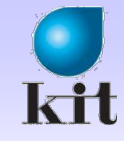

## 실 습

#### ■ Font Dialog에서 이전 글꼴 및 색 초기화

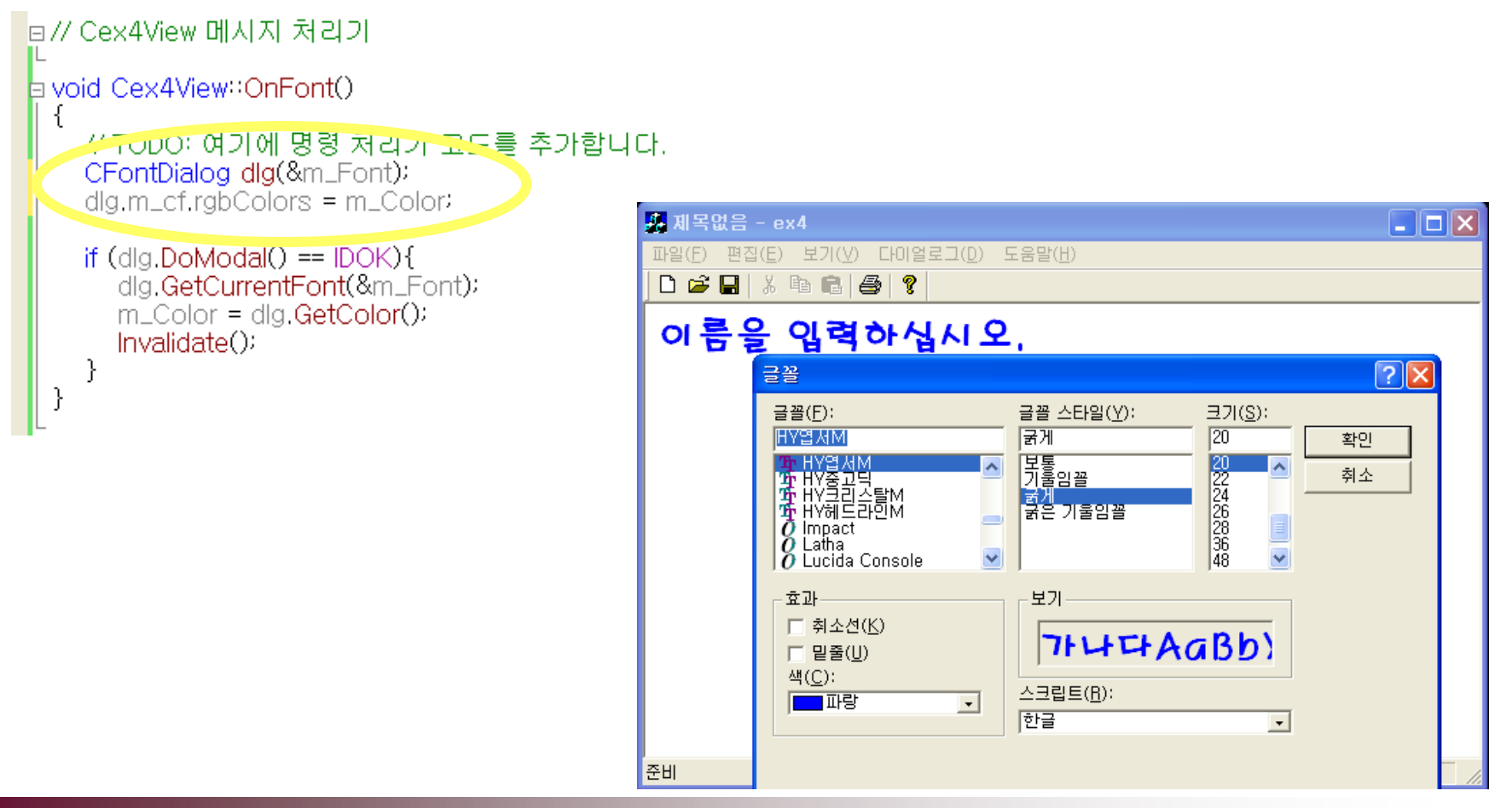

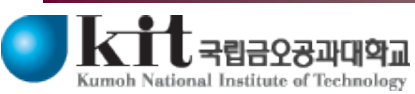